# 金笛 LoRa 系统使用手册

- 一、下载安装
  - 1. 下载:
  - 2. 安装: 请参照《金笛短信服务器产品手册.doc》
- 二、连接 LoRa 设备并安装驱动
- 1. 请参照附录 1。
- 三、使用 LoRa 系统。
  - 1. 登录:

|                                          | 用户名: admin               |
|------------------------------------------|--------------------------|
| 金笛短信中间件web版V3.6<br>Copyright © 2019 金笛软件 | 密码:<br>验证码: 7264 7 2 6 4 |
| 选择语言: 简体中文 ▼                             | 提交重置                     |

# 2. 登录后界面如下,选择【LoRa】。

当前用户 :admin

| 金笛短信中间件<br>WEB版V3.6.8                     | > 首页                         |
|-------------------------------------------|------------------------------|
| 📀 管理菜单 🛛 🗸                                |                              |
| 📑 首页                                      |                              |
| 🔄 设备配置                                    | 您好 ,adminl 欢迎您使用金笛短信中问件web版。 |
| 📜 手机设备                                    |                              |
| 🚄 LoRa                                    |                              |
| 📑 数据源设置                                   |                              |
| 🛅 公共地址本                                   |                              |
| 🛅 地址本                                     |                              |
| ── 发送短信                                   |                              |
| 6 待发送列表                                   |                              |
| 🧰 短信记录                                    |                              |
| 📁 系统日志                                    |                              |
| 🌽 系统设置                                    |                              |
| 📥 网关服务                                    |                              |
| 🎥 系统管理                                    |                              |
| ₩ 修改密码                                    |                              |
| G 退出控制台                                   |                              |
| Copyright © 2019 金笛软件<br>Release:20190903 |                              |

## 3. 显示界面如下:

| 金笛短信中间件<br>WEB版V3.6.8                     | ▶ LoRa设备列表 |           |        |      |    |    |      |    |    |
|-------------------------------------------|------------|-----------|--------|------|----|----|------|----|----|
| 📀 管理菜单 🛛 🗸                                |            | 10.00     |        |      |    |    |      |    |    |
| 🔜 首页                                      | 序号         | 设备编号      | 靖山安    | 波特率  | 地址 | 信道 | 设备型号 | 状态 | 注册 |
| 🧾 设备配置                                    | 检测设备保存配置   | 删除配置 启用设备 | 昏 停止设备 | 注册设备 |    |    |      |    |    |
| 📄 手机设备                                    |            |           |        |      |    |    |      |    |    |
| 🗾 LoRa                                    |            |           |        |      |    |    |      |    |    |
| 📑 数据源设置                                   |            |           |        |      |    |    |      |    |    |
| 🛅 公共地址本                                   |            |           |        |      |    |    |      |    |    |
| 🫅 地址本                                     |            |           |        |      |    |    |      |    |    |
| 🖂 发送短信                                    |            |           |        |      |    |    |      |    |    |
| 💼 待发送列表                                   |            |           |        |      |    |    |      |    |    |
| 🫅 短信记录                                    |            |           |        |      |    |    |      |    |    |
| 📁 系统日志                                    |            |           |        |      |    |    |      |    |    |
| 🌽 系统设置                                    |            |           |        |      |    |    |      |    |    |
| 📥 网关服务                                    |            |           |        |      |    |    |      |    |    |
| 🎥 系统管理                                    |            |           |        |      |    |    |      |    |    |
| 🔐 修政密码                                    |            |           |        |      |    |    |      |    |    |
| C 退出控制台                                   |            |           |        |      |    |    |      |    |    |
| Copyright © 2019 金笛软件<br>Release:20190903 |            |           |        |      |    |    |      |    |    |
| 当前用户 :admin                               |            |           |        |      |    |    |      |    |    |

## 1) 检测设备:

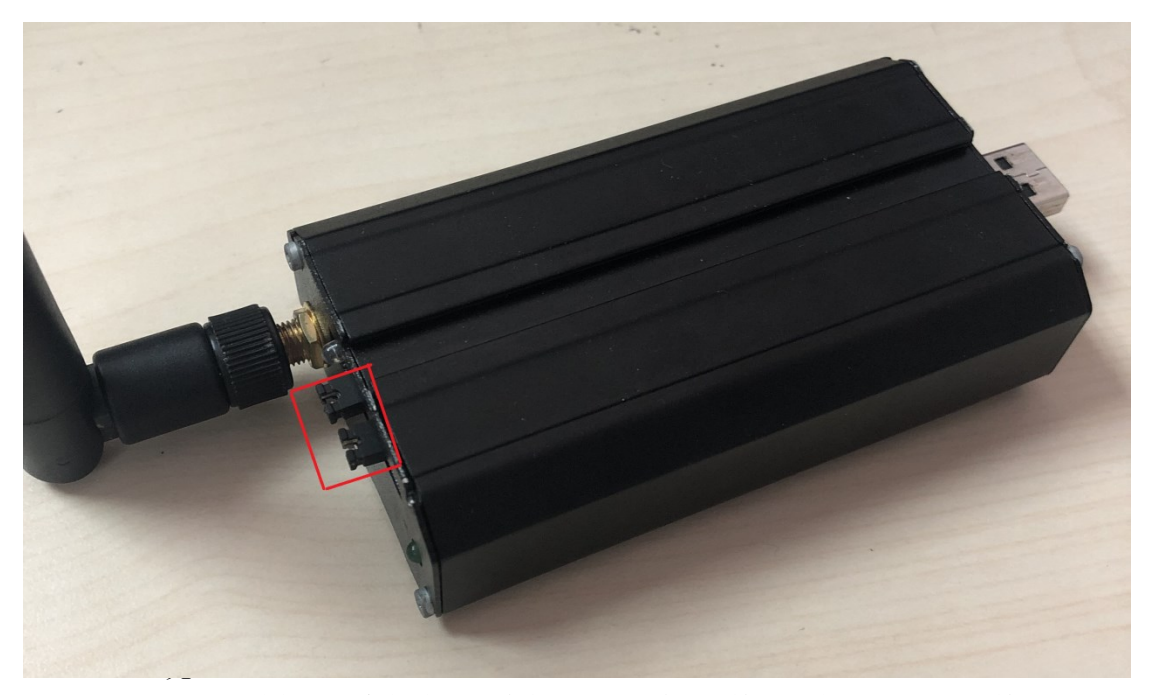

取下跳线帽(红色框中,两个都取下)。单击【检测设备】。即可看到检测 到的 LoRa 设备。如下图所示:

| 金笛短信中间件<br>WEB版V3.6.8                     | ▶ LoRa设备 | 列表   |       | 192.168.0.71:8091 显示<br>是否需要保存检测结果 ? |      |       |    |             |        |           |
|-------------------------------------------|----------|------|-------|--------------------------------------|------|-------|----|-------------|--------|-----------|
|                                           |          | 度早   | 记备编号  |                                      |      | 确定 取消 | 信道 | 设备刑具        | 建本     | 注印        |
| 🔜 首页                                      |          | 1    | (km)  | (day/th.d.)(200                      | 0500 | 0000  | 17 | CE2 4227200 | 1974an | ++++====7 |
| 🚄 设备配置                                    |          | 1    | IOTAL | /dev/tty0sb0                         | 9600 | 0002  | 1/ | E52-4551505 | 19IL   | 251212    |
| 📜 手机设备                                    |          | 2    | lora2 | /dev/ttyUSB1                         | 9600 | 0001  | 17 | E32-433T30S | 停止     | 未授权       |
| 🗾 LoRa                                    | 检测设备     | 保存配置 | 删除配置  | 启用设备 停止设备 注册                         | 设备   |       |    |             |        |           |
| 😇 数据源设置                                   |          |      |       |                                      |      |       |    |             |        |           |
| 🛅 公共地址本                                   |          |      |       |                                      |      |       |    |             |        |           |
| 🛅 地址本                                     |          |      |       |                                      |      |       |    |             |        |           |
| ── 发送短信                                   |          |      |       |                                      |      |       |    |             |        |           |
| 合 待发送列表                                   |          |      |       |                                      |      |       |    |             |        |           |
| 🫅 短信记录                                    |          |      |       |                                      |      |       |    |             |        |           |
| 📁 系統日志                                    |          |      |       |                                      |      |       |    |             |        |           |
| 🌽 系统设置                                    |          |      |       |                                      |      |       |    |             |        |           |
| 📥 网关服务                                    |          |      |       |                                      |      |       |    |             |        |           |
| 🎤 系统管理                                    |          |      |       |                                      |      |       |    |             |        |           |
| 🔐 修改密码                                    |          |      |       |                                      |      |       |    |             |        |           |
| C 退出控制台                                   |          |      |       |                                      |      |       |    |             |        |           |
| Copyright © 2019 金笛软件<br>Release:20190903 |          |      |       |                                      |      |       |    |             |        |           |
| 当前用户 :admin                               |          |      |       |                                      |      |       |    |             |        |           |

单击【确定】,保存检测结果。这样再重启 WEB 中间件服务的时候,就不 用再检测设备了,可以直接启动。或者选择【取消】,不保存。这样在重 启服务的时候,需要重新检测设备才能正常使用。

- 2) 设备参数说明:
  - A. 设备编号: 在发送信息的时候, 如果要用指定的 LoRa 设备进行发送, 此信息即备选设备的代称。
  - B. 地址:设备的发信或者收信地址。类似于电话号码。如上图中使用 "lora1"给"lora2"发信息,在【发送目标】栏中输入"0001"(收 信地址:即设备"lora2"的地址),然后在【发送内容】栏中输入要 发送的信息,在【发送端口】下拉列表里,选择要使用哪个设备发送 ("lora1"),单击【发送短信】即可。(见下图)具体请参照《金笛 短信服务器产品手册.doc》。

| 发送目标   | 0001                |
|--------|---------------------|
| 发送短信文件 | 选择文件未选择任何文件         |
| 发送内容   | 测试信息001。<br>已输入字数:8 |
| 发送端口   | lora1 🔻             |
| 短信后缀   | 无▼                  |
| 发送时间   |                     |
|        | 发送短信 清空短信           |

3) 注册设备:

LoRa 设备需要在设备状态为"停止"的条件下进行注册(此时,设备是 否安装了跳线帽都不影响注册)。具体参照《金笛短信服务器产品手册.doc》

- 4) 启用设备:首先要安装好之前取下的跳线帽(两个都安装)。然后选中设备,单击【启用设备】即可启动选中的 LoRa 设备。
- 4. 使用 LoRa 设备发送信息。
  - 1) 启用设备后修改系统设置,如下图示:

| 金笛短信中间件               | 短信签名        | 使用设备发送的短信签名                                                       |
|-----------------------|-------------|-------------------------------------------------------------------|
| WEB版V3.6.8            | 短信签名        | 春笛软件 网关用户短信签名                                                     |
| 📀 管理菜单 🛛 🗸            | 短信后缀        | (java日期掐式字符串如:yyyy-MM-dd hh:mm:ss)                                |
| 📑 首页                  | 设备状态        | 🗌 设备发送 🔲 手机发送 🗏 网关发送 🗷 LoRa发送                                     |
| 🗾 设备配置                | 设备优先顺序      | ◎ 设备-网关-手机 ⑧ 设备-手机-网关 ◎ 网关-设备-手机 ◎ 网关-手机-设备 ◎ 手机-设备-网关 ◎ 手机-网关-设备 |
| 🧵 手机设备                | 优先级设置       | ◉ 发送优先 ◎ 接收优先                                                     |
| 🧾 LoRa                | 提取邮件中的手机号码  | ☑ 从主题中提取 ☑ 从内容中提取                                                 |
| 📑 数据源设置               | 手机连接超时时间    | 0 10                                                              |
| 🛅 公共地址本               | 每台手机每月最大发送数 | 0 条                                                               |
| 🛅 地址本                 | 回调失败重试间隔    | 3600 膨                                                            |
| ── 发送短信               | 回调失败天数间隔    | 14 日                                                              |
| 待发送列表                 |             | 起始: 15 ▼ 日 0 ▼ 时 0 ▼ 分 0 ▼ 秒                                      |
| ▶ 短信记录                | 账車結算周期      | 终止: 14 ▼ 日 23 ▼ 时 59 ▼ 分 59 ▼ 秒                                   |
| 系统日志                  | 日志级别        | ◎ DEBUG ● INFO ◎ WARN ◎ ERROR ◎ FATAL                             |
| ▶ 系统设置                | 短信接收间隔      | 40 🕬                                                              |
|                       | 短信发送间隔      | 10 😥                                                              |
|                       | 设备发送速度      | 500 条/小时                                                          |
|                       | App每次取短信条数  | 20                                                                |
| Copyright © 2019 金笛软件 |             | 保存  重置                                                            |

选择【系统设置】,在【设备状态】栏中只勾选【LoRa 发送】,然后保存。 \*如果勾选多个,系统会优先选用非 LoRa 设备发送。

2) 发送 LoRa 信息, 如下图所示:

| 金笛短信中间件<br>WEB版V3.6.8                     | ▶ 网关通道剩余 0 |              |
|-------------------------------------------|------------|--------------|
| ◎ 管理菜单                                    |            |              |
|                                           | 发送目标       |              |
| ● 手机设备                                    |            |              |
|                                           | 先送信侍女件     |              |
| LoRa                                      | 反应应信义计     | 选择又件一本选择任何又件 |
| 📑 数据源设置                                   |            |              |
| 💼 公共地址本                                   |            |              |
| 🛅 地址本                                     | 安诺内容       |              |
| 🖂 发送短信                                    | X LT I H   |              |
| 前 待发送列表                                   |            | A            |
| 🛅 短信记录                                    |            |              |
| 🃁 系统日志                                    | 发送端口       | 自动选择 ▼       |
| 🌽 系统设置                                    | 短信后缀       | 无▼           |
| 🝊 网关服务                                    | 发送时间       |              |
| 🎥 系统管理                                    |            |              |
| ●●●●●●●●●●●●●●●●●●●●●●●●●●●●●●●●●         |            | 友达短信 清空短信    |
| G 退出控制台                                   |            |              |
| Copyright © 2019 金笛软件<br>Release:20190903 |            |              |
| 当前用户 :admin                               |            |              |

选择【发送短信】,在【发送目标】栏中输入收信设备的地址),然后在【发送 内容】栏中输入要发送的信息,在【发送端口】下拉列表里,选择要使用哪个 设备发送(可以不选,此时系统自动选择 LoRA 设备进行发送),单击【发送 短信】即可。具体请参照《金笛短信服务器产品手册.doc》。

四、关于信息的加密。

本系统采用 DES 加密算法,对使用 LoRA 设备进行传输的信息进行加密传输以及解密。在 WEB 中间件启动的时候,会自动获得加密以及解密的密钥。用户使用部署在不同的服务器上的金笛 LoRa 系统做信息传输的时候,请手动修改密钥,使之一致(建议选用一个服务器中的密钥替换其它服务器的密钥。密钥为长度为 12 的字符串,允许使用【A-Za-z1-9】),然后重启服务,以达到正确传输的目的。修改方式如下:

- Windows 平台: 在安装目录下的【conf】目录下,找到文件 【JDSMSServer.conf】。打开,修改【ettings.secretkey】的值,使不同服务 器的密钥一致。
- Linux 平台:在解压后的目录下的【conf】目录下,找到文件 【JDSMSServer.conf】。打开,修改【ettings.secretkey】的值,使不同服务 器的密钥一致。
- 五、其它功能模块请参照《金笛短信服务器产品手册.doc》

### 附录:

#### LoRa 设备驱动对照表

| 驱动版本号                            | 适用的系统环境                                                                                                    |
|----------------------------------|----------------------------------------------------------------------------------------------------|
|                                  | Windows Server 2008 R2                                                                                                    |
|                                  | Windows 7                                                                                                    |
|                                  | Windows 7 x64                                                                                                    |
|                                  | Windows Server 2008 R2                                                                                                    |
|                                  | Windows Server 2008 x64                                                                                                    |
| CDM20824_Setup                   | Windows Vista                                                                                                    |
|                                  | Windows Vista x64                                                                                                    |
|                                  | Windows Server 2003                                                                                                    |
|                                  | Windows Server 2003 x64                                                                                                    |
|                                  | Windows XP                                                                                                    |
|                                  | Windows XP x64                                                                                                    |
|                                  |                                                                                                    |
|                                  | Windows 10                                                                                                    |
|                                  | Windows 10                                                                                                    |
|                                  | Windows 10<br>Windows 10 x64                                                                                                    |
|                                  | Windows 10<br>Windows 10 x64<br>Windows 8.1                                                                                                    |
|                                  | Windows 10<br>Windows 10 x64<br>Windows 8.1<br>Windows 8.1 x64                                                                                            |
| CDM21226_Setup                   | Windows 10<br>Windows 10 x64<br>Windows 8.1<br>Windows 8.1 x64<br>Windows 8                                                                               |
| CDM21226_Setup                   | Windows 10<br>Windows 10 x64<br>Windows 8.1<br>Windows 8.1 x64<br>Windows 8<br>Windows 8 x64                                                              |
| CDM21226_Setup<br>CDM21228_Setup | Windows 10<br>Windows 10 x64<br>Windows 8.1<br>Windows 8.1 x64<br>Windows 8<br>Windows 8 x64<br>Windows 7                                                 |
| CDM21226_Setup<br>CDM21228_Setup | Windows 10Windows 10 x64Windows 8.1Windows 8.1 x64Windows 8Windows 8Windows 7Windows 7 x64                                                                |
| CDM21226_Setup<br>CDM21228_Setup | Windows 10Windows 10 x64Windows 8.1Windows 8.1 x64Windows 8Windows 8Windows 7Windows 7 x64Windows Server 2016                                             |
| CDM21226_Setup<br>CDM21228_Setup | Windows 10Windows 10 x64Windows 8.1Windows 8.1 x64Windows 8Windows 7Windows 7 x64Windows Server 2016Windows Server 2012 R2                                |
| CDM21226_Setup<br>CDM21228_Setup | Windows 10Windows 10 x64Windows 8.1Windows 8.1 x64Windows 8Windows 8Windows 7Windows 7 x64Windows Server 2016Windows Server 2012 R2Windows Server 2008 R2 |

备注:适用于相同系统环境的驱动选择高版本的给客户